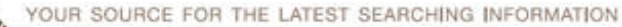

# U.S. NATIONAL LIBRARY OF MEDICINE I NATIONAL INSTITUTES OF HEALTH

#### Articles

PMC New Search Result Filters and Updated Reference List Display e6 2016 August 19 [posted]

My NCBI — Institute of Education Sciences Biographical Sketch in SciENcv e5 2016 August 16 [posted]

NLM Resources for Nurses e4 2016 August 15 [posted]

New Europe PMC Grant Funding Organization Added e3 2016 August 01 [posted]

Free Online Modular TOXNET Class in September through October 2016

e2 2016 July 14 [posted]

MEDLINE/PubMed Production Improvements Underway e1 2016 July 11 [posted]

#### In Brief

Two Updated SNOMED CT-Related Releases b8 2016 August 23 [posted]

July 2016 International Release of SNOMED CT Available for Download b7 2016 August 02 [posted]

Updated CMT Subset Available for Download. b6 2016 July 28 [posted]

HTTPS at NCBI: Guidance for NCBI Web API Users

b5 2016 July 28 [posted] MedlinePlus.gov Domain

Announcement b4 2016 July 18 [posted]

**2016 DailyMed/RxNorm Jamboree Workshop** b3 2016 July 18 [posted]

NCBI Webinar: "Important Changes to NCBI Web Protocols" on July 27, 2016

b2 2016 July 15 [posted]

Updated SNOMED CT to ICD-10-CM Mapping File b1 2016 July 07 [posted]

#### **NLM News Announcements**

NLM Welcomes New Director Dr. Patricia Flatley Brennan 2016 August 15

## **Updated Web**

#### Resources

Fact Sheet: Authorship in MEDLINE 2016 July 14

Fact Sheet: MEDLINE 2016 July 07

#### **Most Popular**

PubMed Display Changes

PubMed Celebrates its 20th Anniversary!

New NLM Learning Resources Database

2016 JULY-AUGUST No. 411 Issue Completed August 30, 2016

**ISSN 2161-2986 (Online)** Content not copyrighted; freely reproducible. Trademarks Copyright Privacy Accessibility Contact NLM Viewers and Players U.S. National Library of Medicine 8600 Rockville Pike, Bethesda, MD 20894 National Institutes of Health *NIH...Turning Discovery into Health*® U.S. Department of Health and Human Services Freedom of Information Act

Last updated: 30 August 2016 Permanence level: Permanent: Stable Content

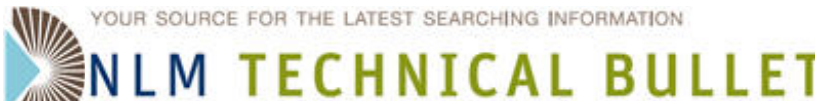

U.S. NATIONAL LIBRARY OF MEDICINE I NATIONAL INSTITUTES OF HEALTH

#### Table of Contents: 2016 JULY-AUGUST No. 411

## **Two Updated SNOMED CT-Related Releases**

Two Updated SNOMED CT-Related Releases. NLM Tech Bull. 2016 Jul-Aug;(411):b8.

#### 2016 August 23 [posted]

The National Library of Medicine is pleased to announce the availability of two updated SNOMED CT-related releases:

- 1. An updated Clinical Observations Recording and Encoding (CORE) Problem List Subset is now available for download. The purpose of the UMLS CORE Project is to define a UMLS subset that is useful for documentation and encoding of clinical information at a summary level, such as a problem list, discharge diagnosis, or reason for encounter. This subset is based on the July 2016 International Release of SNOMED CT and the 2016AA UMLS Release.
- 2. An updated Convergent Medical Terminology (CMT) Problem List Subset on the Top 2500 Concepts. This file contains the 2501 most frequently used problem concepts Kaiser Permanente uses within the KP electronic medical record. This release also includes mappings to ICD-9-CM and ICD-10-CM. SNOMED CT concepts are based on the January 2016 International Release.

The above subsets are available for download by UMLS licensees from the UMLS Terminology Services (UTS).

**ISSN 2161-2986 (Online)** Content not copyrighted; freely reproducible. Trademarks Copyright Privacy Accessibility Contact NLM Viewers and Players U.S. National Library of Medicine 8600 Rockville Pike, Bethesda, MD 20894 National Institutes of Health *NIH...Turning Discovery into Health*® U.S. Department of Health and Human Services Freedom of Information Act

Last updated: 24 August 2016 Permanence level: Permanent: Stable Content

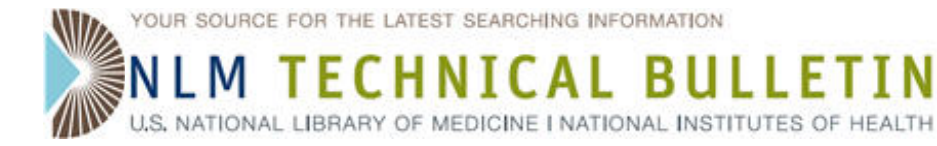

## July 2016 International Release of SNOMED CT Available for Download

July 2016 International Release of SNOMED CT Available for Download. NLM Tech Bull. 2016 Jul-Aug;(411):b7.

2016 August 02 [posted]

The July 2016 International Release of SNOMED CT is available for download.

Information about release file changes, including deprecation and withdrawal of support for Release Format 1 (RF1), can be found on the IHTSDO Web site.

ISSN 2161-2986 (Online) Content not copyrighted; freely reproducible.

Trademarks Copyright Privacy Accessibility Contact NLM Viewers and Players U.S. National Library of Medicine 8600 Rockville Pike, Bethesda, MD 20894 National Institutes of Health *NIH...Turning Discovery into Health*® U.S. Department of Health and Human Services Freedom of Information Act

Last updated: 02 August 2016 Permanence level: Permanent: Stable Content

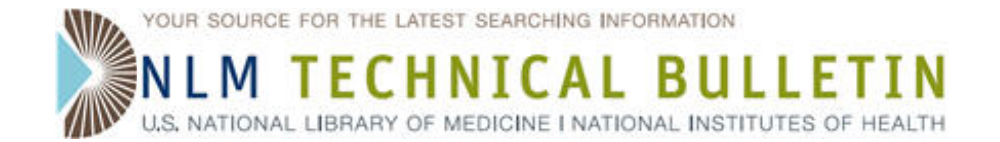

## Updated CMT Subset Available for Download.

Updated CMT Subset Available for Download. NLM Tech Bull. 2016 Jul-Aug;(411):b6.

#### **2016 July 28** [posted]

The National Library of Medicine is pleased to announce the availability of an updated Convergent Medical Terminology (CMT) SNOMED CT subset on Cardiology.

This updated problem list subset includes concepts that Kaiser Permanente uses within the Cardiology problem list. There are 1,426 SNOMED CT concepts in the file and includes mappings to ICD-9-CM and ICD-10-CM. SNOMED CT concepts are based on the January 2016 International Release.

The problem list subset is available for download by UMLS licensees from the UMLS Terminology Services (UTS).

ISSN 2161-2986 (Online) Content not copyrighted; freely reproducible.

Trademarks Copyright Privacy Accessibility Contact NLM Viewers and Players U.S. National Library of Medicine 8600 Rockville Pike, Bethesda, MD 20894 National Institutes of Health *NIH...Turning Discovery into Health*® U.S. Department of Health and Human Services Freedom of Information Act

Last updated: 28 July 2016 Permanence level: Permanent: Stable Content

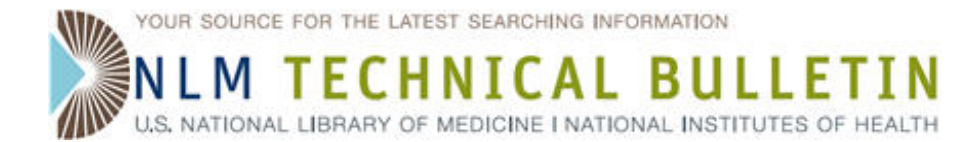

## HTTPS at NCBI: Guidance for NCBI Web API Users

HTTPS at NCBI: Guidance for NCBI Web API Users. NLM Tech Bull. 2016 Jul-Aug;(411):b5.

#### 2016 July 28 [posted]

On September 30, 2016, NCBI will move all Web services to the HTTPS protocol to meet the Federal HTTPS-Only Standard directive for Federal Web sites and services. While this move will improve security and privacy, it may also disrupt any processes that currently access NCBI APIs using the HTTP protocol.

Please see, HTTPS at NCBI: Guidance for users of NCBI Web APIs, on the Develop action page for a complete discussion of this move and what you need to do, along with some new test servers to help you confirm whether your code will function after the change to HTTPS.

For more on the US Federal government HTTPS-only initiative, see https://https.cio.gov.

For questions, comments, or problems, contact the NCBI service desk at info@ncbi.nlm.nih.gov.

ISSN 2161-2986 (Online) Content not copyrighted; freely reproducible.

Trademarks Copyright Privacy Accessibility Contact NLM Viewers and Players U.S. National Library of Medicine 8600 Rockville Pike, Bethesda, MD 20894 National Institutes of Health *NIH...Turning Discovery into Health*® U.S. Department of Health and Human Services Freedom of Information Act

Last updated: 28 July 2016 Permanence level: Permanent: Stable Content

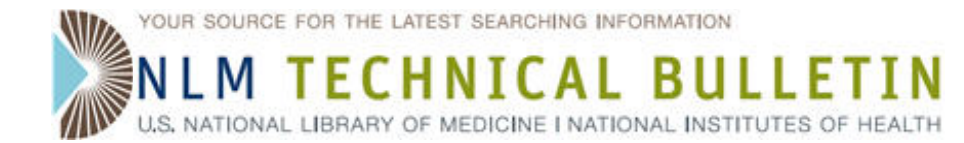

## MedlinePlus.gov Domain Announcement

MedlinePlus.gov Domain Announcement. NLM Tech Bull. 2016 Jul-Aug;(411):b4.

#### **2016 July 18** [posted]

On July 12, 2016, the domain in MedlinePlus.gov URLs was changed to "medlineplus.gov."

Previously, the site directed visitors to pages under the root www.nlm.nih.gov/medlineplus. After July 12, MedlinePlus pages officially live on the medlineplus.gov domain. This change is effective for all page URLs on the English and Spanish MedlinePlus sites.

For example, the URL for the English health topic page "Asthma" changed:

From

https://www.nlm.nih.gov/medlineplus/asthma.html

То

https://medlineplus.gov/asthma.html

The URL for the Spanish health topic page "Asma" changed:

From

https://www.nlm.nih.gov/medlineplus/spanish/asthma.html

То

https://medlineplus.gov/spanish/asthma.html

The previous URLs automatically redirect to the new URLs. However, we suggest updating MedlinePlus links on your Web site to point to the new domain for the English and Spanish sites at medlineplus.gov and medlineplus.gov/spanish.

ISSN 2161-2986 (Online) Content not copyrighted; freely reproducible.

Trademarks Copyright Privacy Accessibility Contact NLM Viewers and Players U.S. National Library of Medicine 8600 Rockville Pike, Bethesda, MD 20894 National Institutes of Health *NIH...Turning Discovery into Health*® U.S. Department of Health and Human Services Freedom of Information Act

Last updated: 18 July 2016 Permanence level: Permanent: Stable Content

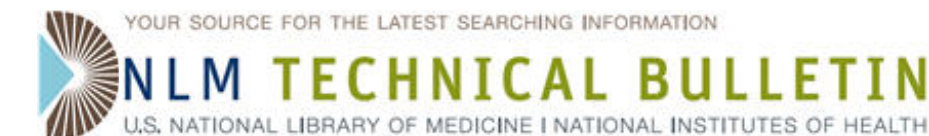

# 2016 DailyMed/RxNorm Jamboree Workshop

2016 DailyMed/RxNorm Jamboree Workshop. NLM Tech Bull. 2016 Jul-Aug;(411):b3.

#### 2016 July 18 [posted]

The National Library of Medicine is sponsoring the fourth annual "2016 DailyMed/RxNorm Jamboree Workshop." Speakers from the Federal government, industry, pharmacy standards groups, and others will present. The emphasis, as always, is on practical and novel ways to use and understand this free drug information, which is produced and consumed by a number of Federal agencies.

#### When:

September 27, 2016 9:00 am to 5:00 pm EDT

#### Where:

National Library of Medicine 8600 Rockville Pike NIH Building 38A Lister Hill Auditorium (First floor) Bethesda, Maryland 20894

#### **Registration:**

The Jamboree is a free public meeting; however, registration is required and seating is limited. While the proceedings will be Webcast and archived, in-person attendance offers greater opportunity to exchange ideas, questions, and insights with your peers.

Please see registration information and the agenda at https://www.nlm.nih.gov/mesh/Jamboree/2016.html.

ISSN 2161-2986 (Online) Content not copyrighted; freely reproducible.

Trademarks Copyright Privacy Accessibility Contact NLM Viewers and Players U.S. National Library of Medicine 8600 Rockville Pike, Bethesda, MD 20894 National Institutes of Health *NIH...Turning Discovery into Health*® U.S. Department of Health and Human Services Freedom of Information Act

Last updated: 18 July 2016 Permanence level: Permanent: Stable Content

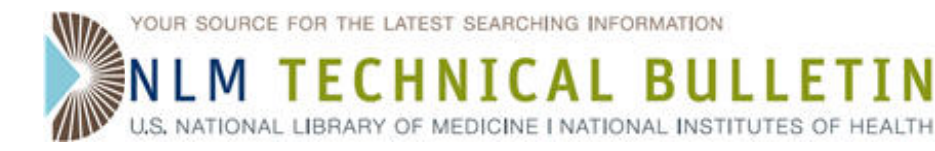

# NCBI Webinar: "Important Changes to NCBI Web Protocols" on July 27, 2016

NCBI Webinar: "Important Changes to NCBI Web Protocols" on July 27, 2016. NLM Tech Bull. 2016 Jul-Aug;(411):b2.

#### 2016 July 15 [posted]

NCBI will present a Webinar about the upcoming switch to the secure HTTPS protocol. You will learn how this change will affect your access to NCBI Web pages and services, and what you need to do to have a smooth transition.

#### Date and time: Wednesday, July 27, 2016 12:00 pm (noon) EDT

To register: Go to https://attendee.gotowebinar.com/register/2000297899730334722

After registering, you will receive a confirmation email with information about attending the Webinar. After the live presentation, the Webinar will be uploaded to the NCBI YouTube channel. Any related materials will be accessible on the Webinars and Courses homepage where you can also learn about future Webinars on this page.

ISSN 2161-2986 (Online) Content not copyrighted; freely reproducible.

 $\label{eq:constraint} Trademarks\ Copyright\ Privacy\ Accessibility\ Contact\ NLM\ Viewers\ and\ Players$ 

U.S. National Library of Medicine 8600 Rockville Pike, Bethesda, MD 20894

National Institutes of Health  $\it NIH...Turning\ Discovery\ into\ Health <math display="inline">\mbox{\it B}$ 

 $\ensuremath{\mathsf{U.S.}}$  Department of Health and Human Services Freedom of Information Act

Last updated: 15 July 2016 Permanence level: Permanent: Stable Content

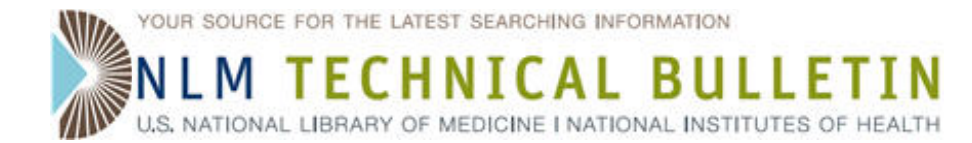

# Updated SNOMED CT to ICD-10-CM Mapping File

Updated SNOMED CT to ICD-10-CM Mapping File. NLM Tech Bull. 2016 Jul-Aug;(411):b1.

#### 2016 July 07 [posted]

NLM is pleased to announce the release of an updated SNOMED CT to ICD-10-CM mapping file.

The purpose of the SNOMED CT to ICD-10-CM map is to support semi-automated generation of ICD-10-CM codes from clinical data encoded in SNOMED CT for reimbursement and statistical purposes. This updated mapping file is derived from the March 2016 US Edition of SNOMED CT and the 2016 version of ICD-10-CM. There are a total of 84,299 SNOMED CT concepts mapped in this updated release.

The updated release can be downloaded now as a standalone file with your UTS login.

Additionally, the mapping file will be packaged as part of the September 2016 US Edition of SNOMED CT that is set to be released in September 2016.

ISSN 2161-2986 (Online) Content not copyrighted; freely reproducible.

Trademarks Copyright Privacy Accessibility Contact NLM Viewers and Players U.S. National Library of Medicine 8600 Rockville Pike, Bethesda, MD 20894 National Institutes of Health *NIH...Turning Discovery into Health*® U.S. Department of Health and Human Services Freedom of Information Act

Last updated: 07 July 2016 Permanence level: Permanent: Stable Content

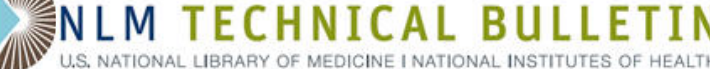

### **PMC New Search Result Filters and Updated Reference List Display**

PMC New Search Result Filters and Updated Reference List Display. NLM Tech Bull. 2016 Jul-Aug; (411):e6.

#### 2016 August 19 [posted]

[Editor's Note: This is a reprint of an announcement from the National Center for Biotechnology Information (NCBI). To automatically receive the latest news and announcements regarding major changes and updates to PubMed Central please see the subscribe page.]

As of August 2016, PMC is home to four million articles! To make this wealth of full-text content easier to navigate, PMC has rolled out a few updates:

#### **Search Result Filters**

On all search results pages, you will now see filters (similar to PubMed filters) on the left-hand side that allow you to filter your results by article attributes, publication date, research funder, and search fields. These filters replace the Limits page and allow you to more readily:

- find open access articles, PMC has more than 1.35 million open access articles that can be reused according to their license statements (see **A** in Figure 1);
- explore PMC rich historical content from the NLM back issue digitization project; and
- browse research supported by PMC-participating funding organizations, click "Customize" to view additional funder options (see **B** in Figure 2).

You can now also quickly add articles that are under a 12-month or less embargo in PMC to your search results by selecting the "Include embargoed articles" filter option under Text Availability. See the PMC User Guide for more information on these filters.

| US National Library of Medicine<br>National Institutes of Health                                                                                                    | MC                                                                                                    | Help                                                                                                    |
|----------------------------------------------------------------------------------------------------|----------------------------------------------------------------------------------------------------|----------------------------------------------------------------------------------------------------|
| Article attributes clear<br>Author manuscripts<br>Digitized back issues<br>V Open access<br>Retracted                                                                                                    | Display Settings: - Summary, 20 per page, Sorted by Default order Send to: -<br>Search results<br>Items: 1 to 20 of 423988 << <pre> </pre> Rest Page 1 of 21200 Next > Last >>                                                                                                    | Filter your results:<br>All (423988)<br>Embargoed (0)<br><u>Manage Filters</u>                                                                                                    |
| Text availability<br>Include embargoed articles<br>Publication date<br>1 year<br>5 years<br>10 years<br>Custom range<br>Research Funder<br>NIH<br>AHRQ<br>CDC<br>FDA<br>NIST<br>VA<br>Customize<br>E<br>Clear all | <ul> <li>Filters activated: Open access. <u>Clear all</u> to show 1060516 items.</li> <li>Long-term adverse outcomes in survivors of childhood bone sarcoma: the British Childhood Cancer</li> <li><u>Survivor Study</u> <ul> <li>M M Fildler, C Frobisher, J Guha, K Wong, J Kelly, D L Winter, E Sugden, R Duncan, J Whelan, R C Reulen, M M Hawkins             </li> <li>Br J Cancer. 2015 Jun 9; 112(12): 1857–1865. Published online 2015 May 19. doi: 10.1038/bjc.2015.159             </li> <li>PMCID: PMC4580396             </li> <li>Article PubReader PDF=591K Citation</li> </ul> </li> <li>Cancer incidence patterns among children and adolescents in Taiwan from 1995 to 2009; A</li> <li>population-based study             <ul> <li>Gliun-Yi Hung, Jiun-Lin Horng, Yu-Sheng Lee, Hsiu-Ju Yen, Chao-Chun Chen, Chih-Ying Lee Cancer. 2014 Nov 15; 120(22): 3545–3553. Published online 2014 Jul 16. doi: 10.1002/cncr.28903             </li> <li>PMCID: PMC4232908             </li> <li>Article PubReader PDF=260K Citation</li> </ul> </li> </ul> | Find related data Database: Select Find items  Search details  ("neoplasms" [MeSH Terms] OR "neoplasms" [All Fields] OR "cancer" [All Fields]) AND "open access" [filter]  Search See more |
| Show additional filters                                                                                                    | Cancer across the tree of life: cooperation and cheating in multicellularity     C. Athena Aktipis, Amy M. Boddy, Gunther Jansen, Urszula Hibner, Michael E. Hochberg, Carlo C.     Maley, Gerald S. Wilkinson                                                                                                    | Recent activity                                                                                                    |

Figure 1: PMC search results with Open access filter activated.

#### **Reference List Display**

Using related article data available in PMC, articles that cite papers that have been either retracted or named in a Findings of Research Misconduct issued by the HHS Office of Research Integrity and not yet retracted will now include a red hyperlink to the relevant notice directly from the article's reference list. This update will help users more easily identify post-publication updates to existing research.

PMC New Search Result Filters and Updated Reference List Display. NLM Technical Bulletin. 2016 Jul-Aug

41. Banerjee AK, Peters TJ. Experimental non-steroidal anti-inflammatory drug-induced enteropathy in the rat: similarities to inflammatory bowel disease and effect of thromboxane synthetase inhibitors. Gut. 1990;31:1358–1364. [PMC free article] [PubMed] Retracted

#### Figure 2: Cited article that was retracted.

ISSN 2161-2986 (Online) Content not copyrighted; freely reproducible. Trademarks Copyright Privacy Accessibility Contact NLM Viewers and Players U.S. National Library of Medicine 8600 Rockville Pike, Bethesda, MD 20894 National Institutes of Health *NIH...Turning Discovery into Health*® U.S. Department of Health and Human Services Freedom of Information Act

Last updated: 19 August 2016 Permanence level: Permanent: Stable Content

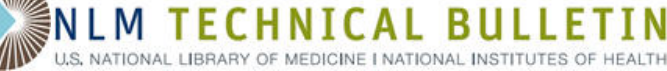

## My NCBI — Institute of Education Sciences Biographical Sketch in SciENcv

Hutcherson L. My NCBI - Institute of Education Sciences Biographical Sketch in SciENcv. NLM Tech Bull. 2016 Jul-Aug;(411):e5.

#### 2016 August 16 [posted]

SciENcv users can now create biosketches in the Institute of Education Sciences (IES) biographical sketch format which can be used to apply for IES funding. In addition, users can also export their citations from the IES Education Resources Information Center (ERIC) database to My Bibliography. This newly added biosketch format is available to download in PDF, MS Word or XML, and users are able to share their SciENcv IES biosketches through a public URL.

The IES biographical sketch consists of five sections:

- Education and Training
- Personal Statement
- Work Experience, Professional Memberships, and Honors
- Contribution to Education Research
- Research Support/Scholastic Performance

**Creating SciENcv Profiles Using the IES Biographical Sketch Format** There are three ways to create a SciENcv profile in the IES biographical sketch format: entering information manually, copying information from an existing SciENcv biosketch, or using an external data source to populate a biosketch.

For the manual option, assign a Biosketch name to the new profile, select the IES Biosketch format option, select "Start with a blank document," choose a Sharing option to make the new profile public or private, and click "Create" (see Figure 1).

| Biosketch name     |                                                                          |
|--------------------|--------------------------------------------------------------------------|
|                    | Theo's IES biosketch 1                                                   |
|                    | Enter a name to help you to identify this biosketch                      |
| Format             | ○ NIH Biosketch                                                          |
|                    | O NSF Biosketch (alpha)                                                  |
|                    | • IES Biosketch                                                          |
|                    | Select a format for this biosketch                                       |
|                    |                                                                          |
| Choose data source | Start with a blank document                                              |
|                    | O Existing Biosketch: Biosketch2                                         |
|                    | O External source: eRA Commons                                           |
|                    | You must link to an eRA Commons account to use this option.              |
|                    | Documentation on how to link an external account is available here       |
|                    |                                                                          |
|                    |                                                                          |
| Sharing            | Private                                                                  |
| Sharing            | Private     Public                                                       |
| Sharing            | Private     O Public     You can change the shared settings at any time. |
| Sharing            | Private     O Public You can change the shared settings at any time.     |

Figure 1: Create an IES biosketch using a blank document.

To copy from an existing profile, assign a Biosketch name to the new profile, select the IES Biosketch format option, select "Existing Biosketch" to find and highlight the biosketch you wish to copy, and specify whether to make the new profile public or private. After clicking "Create," SciENcv will generate a duplicate in the IES Biosketch format of the selected existing profile in the IES Biosketch format (see Figure 2).

My NCBI — Institute of Education Sciences Biographical Sketch in SciENcv. NLM Technical Bulletin. 2016 Jul-Aug

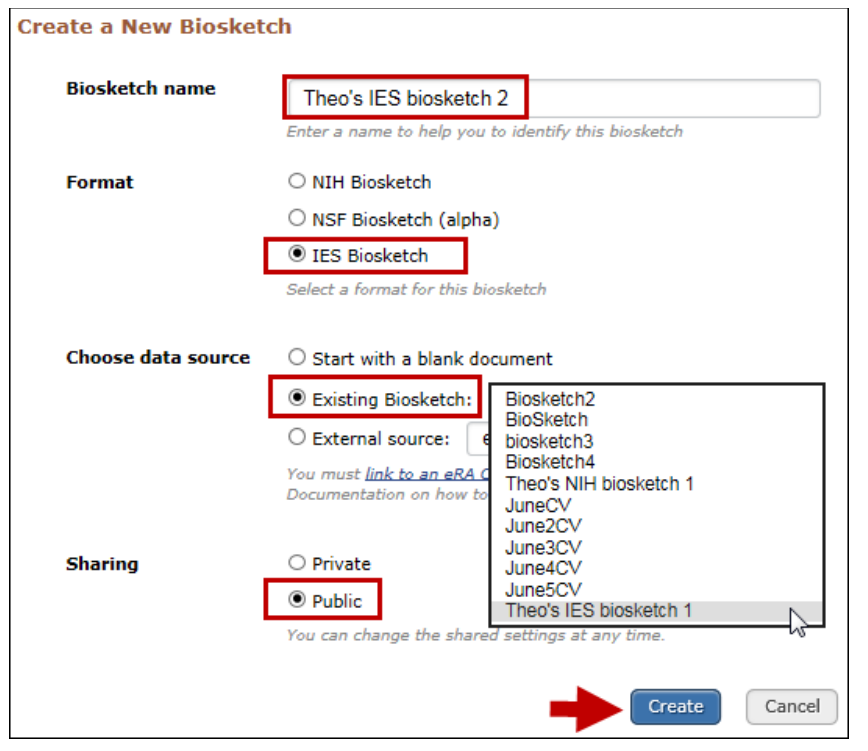

Figure 2: Create an IES biosketch copying information from an existing My NCBI document.

To create a profile from an external data source, assign a Biosketch name to the new profile; select the IES Biosketch format option; select "External Source" to find the data source to populate the new biosketch; and specify whether to make the new profile public or private (see Figure 3). After clicking "Create," SciENcv will populate the new IES biosketch with information stored in your selected external data source. Note that data download, when linked to My NCBI, is possible from three sources: eRA Commons, Open Researcher and Contributor ID (ORCID), and National Science Foundation.

| Biosketch name     | Theory ICO Minister 2                                 |
|--------------------|-------------------------------------------------------|
|                    | Enter a name to help you to identify this biosketch   |
| Format             | ○ NIH Biosketch                                       |
|                    | ○ NSF Biosketch (alpha)                               |
|                    | ● IES Biosketch                                       |
|                    | Select a format for this biosketch                    |
|                    |                                                       |
| Choose data source | ○ Start with a blank document                         |
|                    | O Existing Biosketch:                                 |
|                    | External source: eRA Commons     OPCID                |
|                    | You must link to an eR<br>National Science Foundation |
|                    |                                                       |
| Sharing            | O Private                                             |
|                    | Public                                                |
|                    | You can change the shared settings at any time.       |
|                    |                                                       |
|                    | Create Cance                                          |

Figure 3: Create an IES biosketch using information from an external data source.

#### **Education and Training**

Under Education/Training, enter your academic degrees and training, in chronological order, using the Degree and Training radio buttons. Each entry window has a different set of choices (see Figure 4).

My NCBI — Institute of Education Sciences Biographical Sketch in SciENcv. NLM Technical Bulletin. 2016 Jul-Aug

| Add new degree                                                                          |                                                              |                                           | × Ad                                | ld new training                |                         |                     |                  |                 | ×                |
|-----------------------------------------------------------------------------------------|--------------------------------------------------------------|-------------------------------------------|-------------------------------------|--------------------------------|-------------------------|---------------------|------------------|-----------------|------------------|
|                                                                                         |                                                              |                                           | * required field                    |                                |                         |                     |                  |                 | * required field |
| This entry is <ol> <li>Degree O</li> </ol>                                              | Training                                                     | _                                         |                                     | This entry is                  | ○ Degree ●              | Training            |                  |                 |                  |
| School: *                                                                               |                                                              |                                           |                                     | Organization: *                |                         |                     |                  |                 |                  |
| City:                                                                                   |                                                              |                                           |                                     | City:                          |                         |                     |                  |                 |                  |
| State/Province:                                                                         |                                                              |                                           |                                     | State/Province:                |                         |                     |                  |                 |                  |
| Country:                                                                                |                                                              | ]                                         |                                     | Country:                       |                         |                     |                  |                 |                  |
| Degree:* BACHELOR O                                                                     | OF SCIENCE (BS)                                              | •                                         |                                     | Training:                      | Resident                | •                   |                  |                 |                  |
| Field of Study:                                                                         |                                                              |                                           |                                     | Description:                   |                         |                     |                  |                 |                  |
| From: MM YY                                                                             | YY To: MM YY                                                 | Υ *                                       |                                     | From:                          | MM YY                   | ΥΥ * то: М          | M YYYY           | ]*              |                  |
| Save & add another entry                                                                | Cancel                                                       |                                           | [                                   | Save Save &                    | add another entry       | ( <u>Cancel</u>     |                  |                 |                  |
|                                                                                         | Fi                                                           | gure 4: Add Deg                           | rees and Tra                        | aining to ar                   | IES bio                 | sketch.             |                  |                 |                  |
| To edit or delete an entry, clic<br>6). Once you have finished ed                       | k "Edit entries" (<br>liting, adding, or                     | see Figure 5) and<br>deleting informati   | l click either "<br>ion, click "Dor | delete" or "e<br>ne" to save y | edit" next<br>vour upda | to the sele<br>tes. | cted degre       | e or training e | ntry (see Figur  |
|                                                                                         | EDUCATION                                                    | TRAINING                                  | Edit entries 1                      |                                |                         |                     |                  |                 |                  |
|                                                                                         | (Begin with ban necessary)                                   | ccalaureate and inc                       | lude postdocto                      | ral training if                | applicable.             | Add/delete          | rows as          |                 |                  |
|                                                                                         |                                                              | DN AND                                    | DEGREI<br>(if applica               | E<br>ble)                      | Ι/ΥΥΥΥ                  | FIELD O<br>STUDY    | F                |                 |                  |
|                                                                                         | University of<br>Berkeley, CA                                | California,<br>, USA                      | BACHELOF                            | ROF 05                         | 5 / 2002                | Mathemat            | ics              |                 |                  |
|                                                                                         | University of<br>Berkeley, CA                                | California,<br>, USA                      | DOCTOR<br>PHILOSO                   | OF 05<br>PHY 05                | 5 / 2008                | Mathemat            | ics              |                 |                  |
|                                                                                         | add anoth                                                    | er degree/training                        |                                     |                                |                         |                     |                  |                 |                  |
|                                                                                         | -                                                            | Figure 5                                  | : Education/                        | Training se                    | ection.                 |                     |                  |                 |                  |
| If you want to download or sh<br>to hide, and click "Done" (see                         | are your profile,<br>Figure 6).                              | but only want sel                         | ective content                      | to be displa                   | ayed, uncl              | neck the ch         | neckbox ne       | xt to the entry | you would like   |
| Γ                                                                                       | FDUCATION/TR                                                 | AINING [ Done                             | 1                                   |                                |                         |                     |                  | 7               |                  |
| (                                                                                       | (Begin with baccala<br>necessary)                            | ureate and include                        | postdoctoral tr                     | aining if appli                | cable. Add/             | delete rows         | as               |                 |                  |
|                                                                                         | Show in IN:<br>this profile LO                               | STITUTION AND                             | DEGREE<br>(if applical              | ble) MM/1                      | F                       | IELD OF<br>STUDY    |                  |                 |                  |
|                                                                                         | Uni<br>Cal<br>CA                                             | versity of<br>ifornia, Berkeley,<br>, USA | BACHELOR                            | OF 05 /                        | 2002 Ma                 | athematics          | <u>Delete</u> ed | it              |                  |
|                                                                                         | Uni<br>Cal<br>CA                                             | versity of<br>ifornia, Berkeley,<br>, USA | DOCTOR<br>PHILOSOF                  | OF 05 /<br>'HY                 | 2008 Ma                 | athematics          | <u>Delete</u> ed | it              |                  |
|                                                                                         | 🕑 add another de                                             | gree/training                             |                                     |                                |                         |                     |                  |                 |                  |
|                                                                                         | Figure 6: Delete/edit or hide/display education or training. |                                           |                                     |                                |                         |                     |                  |                 |                  |
| Personal Statement<br>In the Personal Statement sec<br>qualifications. To start, dick " | tion, enter a brie                                           | ef personal statem                        | ent and up to                       | o four peer-r                  | eviewed p               | oublications        | s that highli    | ight your work  | experience an    |

| A. Personal Statement [ Edit statement ]                                                                                                    |
|----------------------------------------------------------------------------------------------------|
| You have not yet provided a personal statement.                                                                                                    |
| Optional: You may identify up to four peer reviewed publications that specifically highlight your experience and qualifications for this project.                                                                                                    |
| [ Select citations ]                                                                                                    |
| You have not listed any citations.                                                                                                    |
| Figure 7: Personal Statement section.                                                                                                    |
| Enter your personal statement and click 🔀 to save your narrative. SciENcv uses markdown syntax which allows you to add simple formatting to your personal statement. For formatting help, click the 🔀 icon. Citations stored in My Bibliography can be uploaded initially by clicking the "Select citations" link (see Figure 8). Select up to four citations to be displayed in this section.                                                                                                    |
| A. Personal Statement                                                                                                    |
| This is my personal statement.                                                                                                    |
|                                                                                                    |
|                                                                                                    |
| ✓ X 3                                                                                                    |
| Optional: You may identify up to four peer reviewed publications that specifically highlight your<br>experience and qualifications for this project.                                                                                                    |
| [ Select citations ]                                                                                                    |
| Figure 8: Write a percenal statement and add up to four citations                                                                                                    |
| In My Bibliography, the default setting for the "Sort by" drop-down menu lists citations by date (newest to oldest). Citations can also be sorted by the first author (alphabetically), or by article title (alphabetically). A link to connect to ORCID is provided and can be used to retrieve citations stored in your ORCID record (see Figure 9).                                                                                                    |
| My Bibliography Click here to connect to your ORCiD account                                                                                                    |
| Sort by: Date Select: None 2 item(s) selected Add citations Go to My Bibliography unchecked entries are hidden from display                                                                                                    |
| Jackenberg E. Linear grammar as a possible stepping-stone in the evolution of language. Psychon Bull Rev. 2016 Jul 1;PubMed PMID: 27368633.                                                                                                    |
| Chomsky N. The language capacity: architecture and evolution. Psychon Bull Rev. 2016 Jul 1;PubMed PMID: 27368638.                                                                                                    |
| Figure 9: Select publications from My Bibliography.                                                                                                    |
| If your publications are included in the IES ERIC database, you can populate SciENcv biosketches with those citations if they are in My Bibliography.<br>To add citations to My Bibliography, export a file from ERIC or add them manually using My Bibliography templates.                                                                                                    |
| <b>Exporting Citations from ERIC to My Bibliography</b><br>In ERIC, enter the full author name or last name and initials in the search box. For example, "Smith, Theodore R." Or use the ERIC author<br>"field:term" syntax to limit your search to the author field. For example, author: Theodore R. Smith (see Figure 11). To narrow your retrieval to a<br>specific author, select the author name from the Author limiter on the left side of the screen (see Figure 10). Additional information on searching the<br>ERIC database is available in this IES video. |
| AUTHORDixon, Theodore R.2Smith, Roger C.2Smith, Theodore R., Ed.2Cross, Theodore1Jones, Lisa M.1Judy, Theodore M.1                                                                                                    |

More **v** Figure 10: ERIC Author limiter.

<u>Manuel, Nancy</u> <u>McCart, Michael R.</u> <u>Pandey, Tej</u>

Rabb, Theodore, K., Comp.

Click "Export" (see Figure 11), select the number of records to include, and click "Create file" (see Figure 11).

My NCBI — Institute of Education Sciences Biographical Sketch in SciENcv. NLM Technical Bulletin. 2016 Jul-Aug

| <b>ERIC</b>                                |        | Collection         Thesaurus           author:theodore r. smith         Search                                                                                                    | Notes FAQ Contact Us                                                                                          |
|--------------------------------------------|--------|----------------------------------------------------------------------------------------------------|----------------------------------------------------------------------------------------------------|
|                                            |        | Peer reviewed only     Full text available on ERIC                                                                                                    |                                                                                                    |
| DESCRIPTOR                                 |        | Smith, Theodore R., Ed. X                                                                                                    | •                                                                                                    |
| Elementary Secondary<br>Education          | 2      |                                                                                                    | Showing all 2 results Save   Export                                                                           |
| Teaching Methods<br>Check Lists            | 2<br>1 | Handbook for Planning an Effective Writing Program: Kindergarten 1<br>Smith, Theodore R., Ed. – 1982                                                                                | Create a file for use with citation management software,<br>in a <u>MEDLINE/PubMed</u> -style (.nbib) format. |
| Classroom Techniques<br>Discovery Learning | 1<br>1 | Intended as a source of motivation and guidance for those who wish to examine and p<br>writing program, this handbook addresses both the content and the teaching methodo           | Start from result # 1                                                                                         |
| Educational Change<br>Evaluation Methods   | 1      | Sections of the handbook provide (1) background information on the teaching of writin<br>Descriptors: Check Lists, Classroom Techniques, Elementary Secondary Education, Faculty De | Results to include 10  Create file Close                                                                      |
| Faculty Development<br>Guidelines          | 1      | A Sampler of Mathematics Assessment.                                                                                                    |                                                                                                    |
|                                            | 1      | Pandey, Tej; Smith, Theodore R., Ed. – 1991<br>The California Assessment Program (CAP) administers tests to all public school stude                                                 | ents at certain grade levels, Download full text                                                              |
| SOURCE                                     |        | compiles the results, and provides information that allows educators to judge the effec<br>and make improvements. This sampler describes the types of assessment that CAP p         | tiveness of their programs<br>roposes to respond to the needed changes                                        |
| AUTHOR                                     |        | Descriptors: Discovery Learning, Educational Change, Elementary Secondary Education, Evalu                                                                                          | ation Methods                                                                                                 |
| Smith, Theodore R., Ed.                    | 2      |                                                                                                    |                                                                                                    |

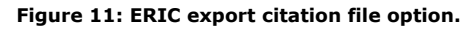

Save the generated file. Sign in to NCBI and click "Manage My Bibliography." In My Bibliography, click "Upload a file" to upload the ERIC citations file you saved (see Figure 12). The citations will display in My Bibliography with a pencil icon, and you will be able to further edit these citations (see Figure 13).

| /ly NCBI » My Bibliography                                                                                     | Go to SciENcy   See all collections   My Bibliography help   |
|----------------------------------------------------------------------------------------------------|--------------------------------------------------------------|
| This bibliography is public (make it private)   Edit settings for My Bibliog<br>format)                        | graphy   Save My Bibliography to a <u>text file (MEDLINE</u> |
| <u>Display Settings:</u> (♥) List view, Sort by date, group by citation type                                   |                                                              |
| Select: All, None 0 items selected Move Delete Copy                                                            | View Suggest Download as text                                |
| Journal Articles                                                                                               |                                                              |
| 1: Chomsky N. The language capacity: architecture and evolution. Ps                                            | Add citation                                                 |
| Bull Rev. 2016 Jul 1. [Epub ahead of print] PubMed PMID: 2736863<br>Related citations                          | Add from PubMed                                              |
| 2: Jackendoff R, Wittenberg E. Linear grammar as a possible steppin                                            | Add manually                                                 |
| stone in the evolution of language, Psychon Bull Rev. 2016 Jul 1. [t<br>ahead of print] PubMed PMID: 27368633. | Upload a file                                                |
| Related citations                                                                                              | -                                                            |

Figure 12: Upload a file option to add citations in My Bibliography.

| My NC | CBI » My Bibliography                                                                                                    |
|-------|----------------------------------------------------------------------------------------------------|
|       | This bibliography is public (make it private)   Edit settings for My Bibliography                                                                  |
|       | Display Settings: 🕑 List view, Sort by date, do not group citations                                                                                |
|       | Select: All, None 0 items selected Move Delete Copy View                                                                                           |
|       | <ol> <li>Smith T. Handbook for Planning an Effective Writing Program: Kindergarten<br/>through Grade Twelve. 1982; <u>Edit citation</u></li> </ol> |
|       | <ol> <li>Pandey T, Smith T. A Sampler of Mathematics Assessment. 1991; <u>Edit</u> <u>citation</u> </li> </ol>                                     |

My NCBI — Institute of Education Sciences Biographical Sketch in SciENcv. NLM Technical Bulletin. 2016 Jul-Aug

#### Figure 13: Uploaded citations from ERIC listed in My Bibliography.

The exported ERIC citations are immediately listed in My Bibliography and can now be selected in SciENcv. Figure 14 shows the Personal Statement section of newly added citations from ERIC to SciENcv via My Bibliography.

| A. Personal Statement                                            | [ <u>Edit statement</u> ]                                                                  |
|------------------------------------------------------------------|--------------------------------------------------------------------------------------------|
| This is my statement                                             |                                                                                            |
| Optional: You may identify u<br>qualifications for this project. | p to four peer reviewed publications that specifically highlight your experience and       |
| [ Select citations ]                                             |                                                                                            |
| 1. Smith T. Handbook for<br>ERIC Number: ED215                   | or Planning an Effective Writing Program: Kindergarten through Grade Twelve. 1982;<br>i350 |
| 2. Pandey T, Smith T. A                                          | Sampler of Mathematics Assessment. 1991; ERIC Number: ED341553                             |

Figure 14: SciENcv Personal Statement section.

Work Experience, Professional Memberships, and Honors The section titled Positions and Honors consists of three parts: employment, other experience and professional memberships, and honors.

Under the subtitle Employment and positions, enter your past and present employment (see Figure 15). For multiple entries, click "Save & add another entry.

| Add Employment    | ×                                                 |
|-------------------|---------------------------------------------------|
|                   | * required field                                  |
| From: *           | To: YYYY (leave blank for present positions)      |
| Position title: * |                                                   |
| Organization: *   |                                                   |
|                   | 3 add a level                                     |
| City:             | State:                                            |
| Country:          |                                                   |
|                   | Use this entry as the position title in Biosketch |
| Save Save & a     | add another entry Cancel                          |

Figure 15: Add employment form.

Under the subtitle other experience and professional memberships, enter other work experience and professional memberships (see Figure 16).

| Add other experience and professional membership X |                                        |  |  |  |
|----------------------------------------------------|----------------------------------------|--|--|--|
|                                                    | * required field                       |  |  |  |
| Organization: *                                    |                                        |  |  |  |
| Position title:                                    | Member                                 |  |  |  |
| From:                                              | YYYY To: YYYY (leave blank for present |  |  |  |
| positions)                                         |                                        |  |  |  |
| Save Save & a                                      | dd another entry Cancel                |  |  |  |

Figure 16: Add other experience and professional membership form.

Under the subtitle honors, enter honor society memberships, honorary titles, and other honorary awards (see Figure 17).

| Add honors         | ×                                         |
|--------------------|-------------------------------------------|
|                    | * required field                          |
| Honor: *           |                                           |
| By Organization: * |                                           |
| Year: *            | YYYY To: YYYY (optional, for date ranges) |
| Save Save & a      | dd another entry Cancel                   |

Figure 17: Add honors form.

To edit or delete an entry, click either "Delete" or "edit" next to the selected work experience, professional membership, or honor entry. Once you have finished editing, adding, or deleting information, click "Done" to save your updates (see Figure 18).

| B. Positions and Honors         |                                |                                                                                          |                              |  |  |  |  |
|---------------------------------|--------------------------------|------------------------------------------------------------------------------------------|------------------------------|--|--|--|--|
| Positions and Employment [Done] |                                |                                                                                          |                              |  |  |  |  |
| Select:                         | : <u>All</u> <u>None</u> 3 ite | em(s) selected unchecked entries                                                         | are hidden from display      |  |  |  |  |
|                                 | 2003 - 2004                    | Math teacher, San Francisco Waldorf High, San Francisco<br>USA                           | o, CA, Delete edit           |  |  |  |  |
|                                 | 2004 - 2008                    | Research and Teaching Assistant, University of California<br>Berkeley, CA, USA           | Delete_edit                  |  |  |  |  |
|                                 | 2010 - 2013                    | Clay Research Fellow, Clay Mathematics Institute, Provid<br>RI, USA                      | ence, <sub>Delete</sub> edit |  |  |  |  |
|                                 | 2014                           | Associate Professor , University of California Davis - Scho<br>Education, Davis, CA, USA | Delete edit                  |  |  |  |  |
| add                             | another entry                  |                                                                                          |                              |  |  |  |  |

Figure 18: Delete/edit or hide/display entries in Positions and Honors.

There is an option to hide entries. If you want to print or share your biosketch, but only want selective content to be displayed, unckeck the checkbox next to the entry you would like to hide, and click "Done" (see Figure 18).

**Contribution to Education Research** The Contribution to Education Research section provides a place to describe five of your most significant contributions to educational research. Each contribution entry has two parts: a description and relevant references of up to four peer-reviewed publications. To enter a description, click "edit" (see **A** in Figure 19). To add relevant citations from My Bibliography for each contribution, click "Select citations" (see **B** in Figure 19).

| C. Contribution to Education Research [Done]                                       |                                                         |
|------------------------------------------------------------------------------------|---------------------------------------------------------|
| You can add up to 5 contributions. Drag and drop tabs to rear                      | ange.                                                   |
| Add another contribution                                                           |                                                         |
| 1                                                                                  |                                                         |
| Description edit                                                                   | Delete this contribution                                |
| Citations [Select citations]                                                       |                                                         |
| Please include up to four citations that are relevant to this contribution         | on.                                                     |
| ☐ Include link to complete list of published<br>(Selecting this option will make f | l work in <u>My Bibliography</u> .<br>the list public.) |

Figure 19: Contribution to Education Research section.

Select up to four citations to be displayed for each contribution. In the My Bibliography tab, the default setting for the "Sort by" drop-down menu lists citations by date (newest to oldest). Citations can also be sorted by first author (alphabetically) or by article title (alphabetically). A link to connect to ORCID is available and can be used to retrieve citations stored in your ORCID record (see Figure 20).

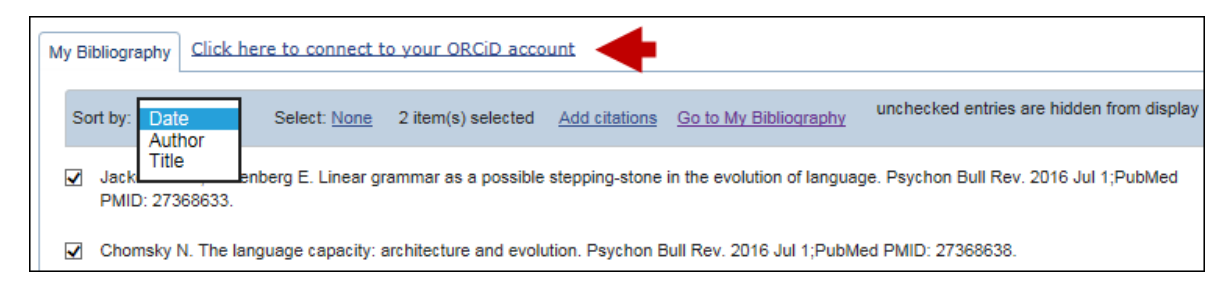

Figure 20: Select publications from My Bibliography.

Publications that are included in the IES ERIC database must be added to My Bibliography using an exported file from ERIC (see "Exporting Citations from ERIC to My Bibliography") or added manually using My Bibliography templates.

You can create up to five contribution tabs by clicking "Add another contribution" (see C in Figure 21). Change the display order by dragging and dropping each tab. Contribution tabs can be removed by clicking "Delete this contribution." To save edits, click "Done" (see Figure 21).

There is also an option to include a URL to your My Bibliography collection of published research (see **D** in Figure 21). Selecting this option would make your My Bibliography collection public.

| 1      | 2 3 4                                                                                                    |
|--------|----------------------------------------------------------------------------------------------------|
| Desci  | ription edit                                                                                                    |
| Citati | ons [Select citations]                                                                                                    |
| a.     | Ravignani A, Fitch WT, Hanke FD, Heinrich T, Hurgitsch B, Kotz SA, Scharff C, Stoeger AS, de Boer B. What<br>Pinnipeds Have to Say about Human Speech, Music, and the Evolution of Rhythm. Front Neurosci. 2016;10:274.<br>PubMed PMID: 27378843; PubMed Central PMCID: PMC4913109. |
| b.     | Jackendoff R, Wittenberg E. Linear grammar as a possible stepping-stone in the evolution of language. Psychon B<br>Rev. 2016 Jul 1;PubMed PMID: 27368633.                                                                                                    |
|        | Chomsky N. The language capacity: architecture and evolution. Psychon Bull Rev. 2016 Jul 1; PubMed PMID:                                                                                                    |

Figure 21: Add contribution tabs and select to include a link to My Bibliography collection.

#### **Research Support/Scholastic Performance**

The Research Support/Scholastic Performance section displays a list of your ongoing and completed research awards information.

If you linked your ORCID account to My NCBI, your SciENcv profiles will have the research awards included in your ORCID record. Additionally, you have the option to add awards manually if your research awards were not issued by NIH (eRA tab). Select the User tab and click "Add another award" (see Figure 22).

| D. Additional Information: Research Support and/or Scholastic Performan                                                                                                    |                                 |  |  |  |
|----------------------------------------------------------------------------------------------------|---------------------------------|--|--|--|
| Please check/uncheck to show/hide automatically imported grants.<br>You can modify or delete only those grants in the User tab.                                                                                                    |                                 |  |  |  |
| eRA ORCID User                                                                                                    |                                 |  |  |  |
| Note: Do not use this tab to add NIH grants. Please use the eRA tab to add your f                                                                                                    | VIH funding.                    |  |  |  |
| Select: All None 1 item(s) selected unchecked e                                                                                                    | entries are hidden from display |  |  |  |
| <ul> <li>R105A158064, Institute of Education Sciences 2014-08-01 to 2017-07-31<br/>Smith, Theodore R. (PI)</li> <li>Digital Music Web Application - an Environment for Math Learning</li> <li>The purpose of this project is to develop and test a music game based, virtual environment and cur<br/>riculum, designed to support student learning in the topic of trigonometric functions.</li> <li>Role: PI</li> <li>Edit Delete</li> </ul> |                                 |  |  |  |
| add another award                                                                                                    | Ŧ                               |  |  |  |

Figure 22: Research Support/Scholastic Performance section.

Enter your ongoing and completed research awards. Be sure to select the appropriate category in the "Your Role" drop-down menu (see Figure 23).

| Add award            |                                                                                            |
|----------------------|--------------------------------------------------------------------------------------------|
|                      | * required information                                                                     |
| Funding source: *    |                                                                                            |
|                      | For grant applications still under review, enter<br>"Pending Award" in the Grant ID field. |
| Grant ID: *          |                                                                                            |
| From:                | YYYY * MM DD                                                                               |
| To:                  | YYYYY * MM DD                                                                              |
| Project title: *     |                                                                                            |
| Project description: | ^                                                                                          |
|                      |                                                                                            |
|                      |                                                                                            |
|                      | ~                                                                                          |
|                      |                                                                                            |
| Your role: *         | Principal Investigator                                                                     |
| PI last name: *      |                                                                                            |
| Save Save & a        | add another entry Cancel                                                                   |

#### Figure 23: Add award form.

In SciENcv, you can selectively hide the research awards that you wish to omit from the display in your biosketch. Uncheck the box next to the awards you want to hide and click "Done" (see Figure 24).

Hidden research awards will be shown in gray and will not be displayed when a SciENcv biosketch is shared through a URL or printed (see Figure 24).

| D. Additional Information: Research Support and/or Scholastic Performan                                                                                                    |                                           |  |  |  |
|----------------------------------------------------------------------------------------------------|-------------------------------------------|--|--|--|
| Please check/uncheck to show/hide automatically imported<br>You can modify or delete only those grants in the User tab                                                                                                    | l grants.                                 |  |  |  |
| eRA ORCID User                                                                                                    |                                           |  |  |  |
| Note: Do not use this tab to add NIH grants. Please use the e                                                                                                    | RA tab to add your NIH funding.           |  |  |  |
| Select: All None 1 item(s) selected                                                                                                    | unchecked entries are hidden from display |  |  |  |
| <ul> <li>R105A158064, Institute of Education Sciences 2014-08-01 to 2017-07-31<br/>Smith, Theodore R. (P)</li> <li>Digital Music Web Application - an Environment for Math Learning</li> <li>The purpose of this project is to develop and test a music game based, virtual environment and cur<br/>riculum, designed to support student learning in the topic of trigonometric functions.</li> <li>Role: PI</li> <li>Edit</li> </ul> |                                           |  |  |  |
| <ul> <li>AMS1234567, American Mathematical Society 2010-<br/>Smith, Theodore R. (PI)<br/>Clay Research Fellowship<br/>Fellowship at the Clay Mathematics Institute.<br/>Role: FEL<br/>Edit Delete</li> </ul>                                                                                                    | 08-01 to 2013-07-31                       |  |  |  |
| add another award                                                                                                    | *                                         |  |  |  |

Figure 24: Delete/edit or hide/display entries in Research Support/Scholastic Performance.

Sharing and Downloading a SciENcv IES Biosketch SciENcv biosketches are set as private by default; however, a profile can be shared with others through a public URL. Click "Change" (see A in Figure 25) and a URL will be provided. Each biosketch can be independently set up as private or public. SciENcv profiles in the IES biographical sketch format can be downloaded in PDF, MS Word, or XML (see B in Figure 25).

| Profile name: | Theo's IES biosketch 1 [ Edit ]                  | Download: PDF | Word | <u>XML</u> |
|---------------|--------------------------------------------------|---------------|------|------------|
| Profile type: | IES BioSketch IES grant application instructions |               | B    |            |
| Last Updated: | 13 July 2016                                     |               | -    |            |
| Sharing:      | Private [ <u>Change</u> ]                        |               |      |            |

Figure 25: Share and Download SciENcv IES biographical sketch.

By Lidia Hutcherson National Center for Biotechnology Information

ISSN 2161-2986 (Online) Content not copyrighted; freely reproducible.

Trademarks Copyright Privacy Accessibility Contact NLM Viewers and Players U.S. National Library of Medicine 8600 Rockville Pike, Bethesda, MD 20894 National Institutes of Health NIH... Turning Discovery into Health® U.S. Department of Health and Human Services Freedom of Information Act

Last updated: 16 August 2016 Permanence level: Permanent: Stable Content

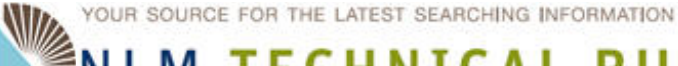

**NLM TECHNICAL BULLETIN** 

#### Table of Contents: 2016 JULY-AUGUST No. 411

## **NLM Resources for Nurses**

NLM Resources for Nurses. NLM Tech Bull. 2016 Jul-Aug;(411):e4.

#### 2016 August 15 [posted]

The National Library of Medicine (NLM) offers support to nurses and nursing research by providing diverse resources. To learn more about these resources, please see the following:

#### NLM Resources for Nurses Videos

Three "NLM Resources for Nurses" videos highlight free, online resources for nursing research, patient education, and drug information:

NLM Resources for Nurses: Research

In fewer than four minutes learn about 15 different NLM resources to support nursing research and promote quality health outcomes.

NLM Resources for Nurses: Patient Education

In only 2 ½ minutes learn about 11 different NLM resources to help patients and their families learn more about diseases, disorders, conditions, and treatments.

NLM Resources for Nurses: Drug Information In just over four minutes learn about six NLM drug information resources to support clinical care and patient education.

#### **Resources for Standards and Interoperability**

The Nursing Standards and Interoperability Web page is for nurses, students, informaticians and anyone interested in nursing terminologies for systems development. The two minute video, Leveraging UMLS Synonymy to Extract Nursing Terms from SNOMED CT, demonstrates how to use the Metathesaurus to find CUIs and extract concept-level synonyms between SNOMED CT and other nursing terminologies.

#### PubMed for Nurses Tutorial

The PubMed for Nurses Tutorial was created specifically to help nurses efficiently find literature using PubMed. The five videos with exercises to test your knowledge were designed to be completed in less than 30 minutes.

#### Additional Resources

Subscribe to the NLM YouTube Channel for more videos on quality health resources. Find educational resources for NLM products and services from the Learning Resources database.

Other resources include MedlinePlus, PubMed, ClinicalTrials.gov, Genetics Home Reference, AIDSource, and subject guides.

Please share these resources with your colleagues, patrons, and students!

We welcome your feedback. Please send your comments to NLM Customer Service.

ISSN 2161-2986 (Online) Content not copyrighted; freely reproducible.

Trademarks Copyright Privacy Accessibility Contact NLM Viewers and Players U.S. National Library of Medicine 8600 Rockville Pike, Bethesda, MD 20894 National Institutes of Health *NIH...Turning Discovery into Health*® U.S. Department of Health and Human Services Freedom of Information Act

Last updated: 15 August 2016 Permanence level: Permanent: Stable Content

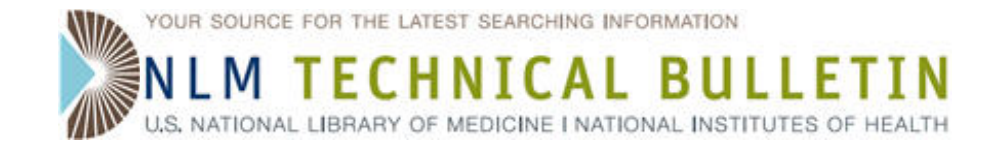

## **New Europe PMC Grant Funding Organization Added**

Tybaert S. New Europe PMC Grant Funding Organization Added. NLM Tech Bull. 2016 Jul-Aug; (411):e3.

#### 2016 August 01 [posted]

Effective August 2016, the Manuscript Submission System for Europe PMC (also known as Europe PMC plus) is adding a new grant funding organization. The new granting agency may appear on records for manuscripts that designate its financial support.

#### The new agency is:

Academy of Medical Sciences

#### **PubMed Display**

The grant number information format in the PubMed abstract display will be:

#### grant number/organization name/country name

For example:

#### Grant Support

SGL001/0001/Academy of Medical Sciences/United Kingdom

#### **Searching Grant Numbers**

Search for Europe PMC grant information in the following ways:

- Grant number to retrieve citations with a specific grant: sgl001/0001 [gr]
- Full organization name or pieces of the name to retrieve citations with grants from a specific granting organization:
  - academy of medical sciences [gr]
- Country name to retrieve all citations with grants for granting organizations from a specific country: united kingdom [gr]

Comprehensive searching for a grant number can be complicated because the information is not always reported in a standardized format. It is best to include the country name or the organization in the search to be sure that the results are for the correct organization of interest, especially if searching only on a grant number string.

The NLM Web resource page, Grant Number Information Found in the GR Field in MEDLINE/PubMed has been updated with this new non-US funding organizations.

By Sara Tybaert MEDLARS Management Section

ISSN 2161-2986 (Online) Content not copyrighted; freely reproducible.

Trademarks Copyright Privacy Accessibility Contact NLM Viewers and Players U.S. National Library of Medicine 8600 Rockville Pike, Bethesda, MD 20894 National Institutes of Health *NIH...Turning Discovery into Health*® U.S. Department of Health and Human Services Freedom of Information Act

Last updated: 01 August 2016 Permanence level: Permanent: Stable Content

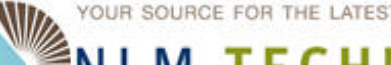

YOUR SOURCE FOR THE LATEST SEARCHING INFORMATION

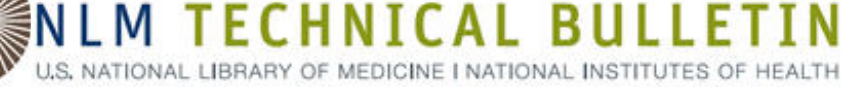

#### Table of Contents: 2016 JULY-AUGUST No. 411

## **Free Online Modular TOXNET Class in September through October** 2016

Free Online Modular TOXNET Class in September through October 2016. NLM Tech Bull. 2016 Jul-Aug;(411):e2.

**2016 July 14** [posted]

[Editor's Note: This is a reprint of an NN/LM Training Office blog post.]

Join the NN/LM Training Office (NTO) for a **free**, online class to discover TOXNET and other National Library of Medicine environmental health databases through videos, guided tutorials, and discovery exercises.

The class is taught online in thirteen **independent** modules over a 4-week period from **September 12, 2016 through October 14, 2016**. Take only the modules that interest you.

TOXNET is a Web-based system of databases covering hazardous chemicals, environmental health, toxic releases, chemical nomenclature, poisoning, risk assessment and regulations, and occupational safety and health.

The independent modules will cover twelve databases (plus one short required module): TOXLINE, ChemIDplus, TRI, TOXMAP, Hazardous Substances Data Bank, IRIS, Haz-Map, LactMed, WISER, CHEMM, REMM, LiverTox, and a short introductory module. You will learn about the resources through videos, guided tutorials, and discovery exercises.

#### Who should take the class?

Health sciences librarians and health or environmental science professionals interested in unlocking the information in TOXNET and the other environmental health and toxicology resources.

#### How much time?

You will work on your own time over a period of 4 weeks to complete the modules that are of interest to you. There is one required module; the remaining modules are optional. This class is offered for variable MLA Continuing Education credit. Each module will be offered for 0.5 to 2.0 credit hours, for a total of up to 12 hours. Credit will not be awarded for partial completion of a module. Total credit awarded will be based on completed modules.

#### What happens during the class?

This course is offered asynchronously through Moodle. You will work at your own pace. Each module consists of guided interactive online tutorials AND/OR tutorial videos as well as discovery exercises. Instructors will be available to answer questions and provide assistance throughout the course.

#### The modules are:

- Introduction to TOXNET: 0.5 hour (Required)
- TOXLINE: 1.0 hour
- ChemIDplus: 2.0 hours
- Integrated Risk Information System & Risk Assessment: 1.0 hour
- Hazardous Substances Databank: 1.5 hours
- Toxic Release Inventory: 1.0 hour
- TOXMAP: 1.5 hours
- Household Products Database: 0.5 hour
- LactMed: 0.5 hour
- Haz-Map: 0.5 hour
- WISER CHEMM: 1.0 hour
- REMM: 0.5 hour
- LiverTox: 0.5 hour

#### How do I register?

Space in the class is limited. Register now at: https://nnlm.gov/ntc/classes/class\_details.html?class\_id=809

Free Online Modular TOXNET Class in September through October 2016. NLM Technical Bulletin. 2016 Jul-Aug

ISSN 2161-2986 (Online) Content not copyrighted; freely reproducible. Trademarks Copyright Privacy Accessibility Contact NLM Viewers and Players U.S. National Library of Medicine 8600 Rockville Pike, Bethesda, MD 20894 National Institutes of Health *NIH...Turning Discovery into Health*® U.S. Department of Health and Human Services Freedom of Information Act

Last updated: 14 July 2016 Permanence level: Permanent: Stable Content

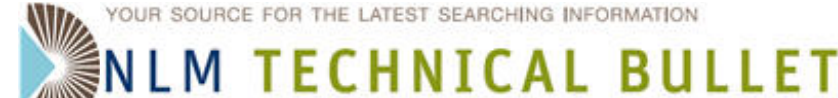

## **MEDLINE/PubMed Production Improvements Underway**

MEDLINE/PubMed Production Improvements Underway. NLM Tech Bull. 2016 Jul-Aug;(411):e1.

U.S. NATIONAL LIBRARY OF MEDICINE I NATIONAL INSTITUTES OF HEALTH

#### **2016 July 11** [posted]

At the National Library of Medicine (NLM), the National Center for Biotechnology Information (NCBI) and the Division of Library Operations (LO) and the Office of Computer and Communications Systems (OCCS) are moving toward a new model for managing journal citation data in PubMed. Beginning in the fall of 2016, NLM will provide publishers with access to the PubMed Data Management System (PMDM) for direct publisher editing of citations. In parallel, a new Indexing Management System (IMS) is also in development to improve the indexing workflows for assigning MeSH terminology to MEDLINE/PubMed citations.

#### PubMed Data Management system (PMDM)

Given that the vast majority of PubMed citations are now supplied electronically by publishers or their representatives, our goal is to improve the ease and timeliness for publishers to update and correct their own citations.

Using PMDM, publishers will be able to update or correct nearly all elements of their citations at any time. This will expand the current ability that publishers have for sending updated content to PubMed. Authorized representatives of the publisher can continue to provide XML citation data for new citations or for editing citations already in PubMed, without being constrained by our indexing workflows. Publisher representatives will also be able to make manual edits using a secure interface, accessing only citations for journals assigned to their account.

Once NLM implements PMDM, we won't routinely update or correct publisher-supplied citations. NLM customer service will tell users that updates and corrections should be sent directly to the publisher so that appropriate changes are seen on both the publisher site and on PubMed; the correction made by the publisher would be sent to NLM. While publishers will have more responsibility for presenting their citations accurately in PubMed, we will continue to work with publishers and may make corrections on the publisher's behalf when appropriate.

In addition, we plan to extend the PubMed Publisher DTD to include additional fields and values for metadata traditionally added by NLM staff, but which some publishers are able to provide. This includes additional publication type values previously not available to data providers (e.g., Case Reports, Clinical Trial, Meta-Analysis), databank names and accession numbers cited in the article (e.g., GenBank, PubChem, ClinicalTrials.gov), as well as NIH or other funding agency grant support numbers. Also, data providers will be able to include HTML in their citation data (for example, use of italics for species names).

#### Indexing Management System (IMS)

ISEN 2161-2006 (Online) Contant not convrighted; freely reproducible

In planning for PMDM, behind the scenes, NLM is modifying the MeSH indexing processes for the MEDLINE indexers who can then provide these metadata more rapidly to PubMed users and NLM data licensees. Working with the NLM Office of Computer and Communications Systems (OCCS), LO is replacing the internal data creation and indexing software developed and initially deployed around 2001. This change will separate citation creation and bibliographic data maintenance, which will happen in the PMDM, and adding MeSH indexing vocabulary, which will be optimized in the IMS.

NLM is revising indexing policies and procedures to support these new systems. Staff are analyzing the data in MEDLINE/PubMed citations to identify and reduce redundancy for greater efficiency. NLM is also reviewing other policies in response the tremendous shift to online content and resulting growth in publishing.

We will continue to provide further information as we make progress in this important effort to improve NLM effectiveness in getting biomedical information to the many users who count on it. The launch of PMDM and IMS is anticipated for fall 2016, though the exact date is still being determined.

MEDLINE/PubMed Production Improvements Underway. NLM Technical Bulletin. 2016 Jul-Aug

Trademarks Copyright Privacy Accessibility Contact NLM Viewers and Players U.S. National Library of Medicine 8600 Rockville Pike, Bethesda, MD 20894 National Institutes of Health *NIH...Turning Discovery into Health*® U.S. Department of Health and Human Services Freedom of Information Act

Last updated: 11 July 2016 Permanence level: Permanent: Stable Content